## Dvoufaktorová autentifikace přes SMS

Poslední aktualizace 3 ledna, 2025

Pokud máte zájem zvýšit zabezpečení vašeho zákaznického účtu, doporučujeme aktivovat si dvoufaktorovou autentizaci prostřednictvím SMS pro přihlášení se do Webglobe Adminu.

**1.** Pro aktivování této možnosti se přihlaste do svého účtu na <u>admin.webglobe.cz</u> a klikněte v horním menu na **Profil**.

2. V levém menu přejděte do Změna hesla.

| 🗉 PROFIL 🗸 🗸                           | Změna h     | esla pro uži                 | vatele KAT0173                                                                    | 🏦 / Změna hesla                    |  |
|----------------------------------------|-------------|------------------------------|-----------------------------------------------------------------------------------|------------------------------------|--|
| Detail Profilu                         | Změna hesla | Změna přihlašovacího j       | jména Dvoufaktorová auten                                                         | tifikace IP ochrana + GeoIP MojeID |  |
| Změna Hesla<br>Telekód                 |             | Aktuální heslo<br>Nové heslo | Zadejte aktuální heslo                                                            | ← Generovat                        |  |
|                                        |             | there include                | C modeline                                                                        |                                    |  |
| REGISTRACNI KONTAKTY PŘIHLAŠOVACÍ ÚČTY |             |                              | Heslo musí obsahovat:<br>• minimálně 8 znaků<br>• malé písmeno<br>• velké písmeno |                                    |  |
| EXTERNÍ ÚČTY CENÍK DOMÉN               |             |                              | • cisiici                                                                         |                                    |  |
| 🖻 PŘEHLEDY 💦 🔪                         |             |                              | 2 Column                                                                          |                                    |  |

**3.** Na zobrazené obrazovce stačí kliknout na třetí záložku nahoře s názvem **Dvoufaktorová autentifikace**. Z možností vyberte SMS – verifikace zaslaným SMS klíčem.

4. Následně zadejte své telefonní číslo ve tvaru +420.603111111.

| Webglobe                         | T SLUŽBY FAKTURACE MŮJ ÚČET PODPORA                                                                                                    | Ì₩ KAT0173 ∨                                 |  |  |  |  |  |
|----------------------------------|----------------------------------------------------------------------------------------------------|----------------------------------------------|--|--|--|--|--|
| PROFIL      V     Detail Profilu | Změna hesla pro uživatele KAT0173 (#7/Změna hesla<br>Změna hesla Změna přihlašovacího jména Dvoufaktorová autentifikace IP ochrana + GeoIP MojeID                                                                                                    |                                              |  |  |  |  |  |
| Změna Hesla                      |                                                                                                    | ( I doubles, to deve for sufficients to sur- |  |  |  |  |  |
| Telekód                          | protřektorova autentrikace predchazí harusením bezpecnosti pomoci dodatecheno overení vásí identity. Jednorazové nesla jsou<br>generována náhodně a nedají se opakované použít.<br>Můžete si zvolit buď generování hesla prostřednictvím aplikace ve Vašem mobilním telefonu (One-Time Password) nebo ověření<br>prostřednictvím SMS zprávy zaslané na zadané telefonní číslo.<br>Pro použití One-Time Password budete nejdříve potřebovat si stáhnout a nainstalovat do Vašeho mobilního telefonu aplikaci na<br>generování jednorázových hesel (např. google authenticator nebo authy). Potom si kliknete na "Aktivovat" a aplikací si naskenujete<br>zobrazený QR kód. Při následujícím přihlášení budete ve druhém kroku vyzvání na zadání jednorázového hesla - to Vám vygeneruje<br>aplikace ve vašem telefonu. V případě zadání správného jednorázového hesla budete úspěšně přihlášeni.<br>Pro SMS verifikaci je potřebné zadat číslo mobilního telefonu, na který budou posílané SMS zprávy s jednorázovým klíčem<br>potřebným pro přihlášení se do Vašeho účtu. |                                              |  |  |  |  |  |
| I KONTAKTY                       |                                                                                                    |                                              |  |  |  |  |  |
| 🗐 REGISTRAČNÍ KONTAKTY           |                                                                                                    |                                              |  |  |  |  |  |
| 🐵 PŘIHLAŠOVACÍ ÚČTY              |                                                                                                    |                                              |  |  |  |  |  |
| 🗇 EXTERNÍ ÚČTY                   |                                                                                                    |                                              |  |  |  |  |  |
| CENÍK DOMÉN                      |                                                                                                    |                                              |  |  |  |  |  |
| 🗇 PŘEHLEDY 🔷 🕨                   | Typ dvoufaktorové autentifikace SMS - verifikace poslaným SMS klíčem 💙                                                                                                    |                                              |  |  |  |  |  |
|                                  | Mobilní telefonní číslo +420.603111111                                                                                                    |                                              |  |  |  |  |  |
| + NOVÁ SLUŽBA                    | Telefonni číslo zadejte ve tvaru +420.603111111  Poslat verifikační SMS zprávu                                                                                                    |                                              |  |  |  |  |  |

**5.** Na vámi zadané číslo přijde verifikační SMS s klíčem, který zadejte ve svém Webglobe Adminu.

| W watglate                                                           | autor restures will the                                                                                                    | POSPORA                                                                                        | 1 6479473                                                                                                    |  |  |  |  |  |
|----------------------------------------------------------------------|----------------------------------------------------------------------------------------------------|------------------------------------------------------------------------------------------------|----------------------------------------------------------------------------------------------------|--|--|--|--|--|
| E PROFE. +                                                           | Změna hesla pro užív<br>Internet Detectoretec                                                                                                    | ratele KAT0173                                                                                 | ana + Sec P MageO                                                                                                    |  |  |  |  |  |
| Todas Reas<br>Todas I                                                | Deschattornet autoritities<br>provinsion strends a redu                                                                                                    | plodztagi sarubenin bezpelineati porteci d<br>(i na opaticoant proditi                         | selated with every radio of the selection of the selection of the selectio |  |  |  |  |  |
| III ROMTACTY<br>III REDISTRAŻNI KOMTARTY                             | <ul> <li>Henris is i come for policy and form provide the policy of the second in the second form of the policy policy policy policy and the second basis</li> <li>Her policy policy po</li></ul> |                                                                                                |                                                                                                    |  |  |  |  |  |
| en Phose Adorradi OCTY<br>El EXTERNA OCTY                            | entreased OF bird. PE state-dation privation buddes on their fields specified to analisis private control basis. In This sygnamic application of entremption privation is stated in the system of the state of the state of the      |                                                                                                |                                                                                                    |  |  |  |  |  |
| B HOLLEY                                                             | Typ deschations altertifikaar<br>Mater Method Sale                                                                                                    | NS writerpolepi (Million - +                                                                   | 8<br>D                                                                                                    |  |  |  |  |  |
| e en sola                                                            | 101 44                                                                                                    | feldere bezahlte ernen setternen.<br>1994a<br>Jahre Hellin, bezigen serier besterg vitet genet | <b>-</b>                                                                                                    |  |  |  |  |  |
| <ul> <li>Probleman</li> <li>Marcellan</li> <li>Constraint</li> </ul> |                                                                                                    |                                                                                                |                                                                                                    |  |  |  |  |  |
| C                                                                    |                                                                                                    |                                                                                                |                                                                                                    |  |  |  |  |  |

**6.** Po zadání SMS klíče bude na vašem účtu aktivována dvoufaktorová autentizace. Příště při zadání vašich přihlašovacích údajů vám vždy přijde SMS zpráva s klíčem, který stačí zadat při přihlašování. Verifikaci můžete kdykoli zrušit stisknutím červeného tlačítka

Deaktivovat.